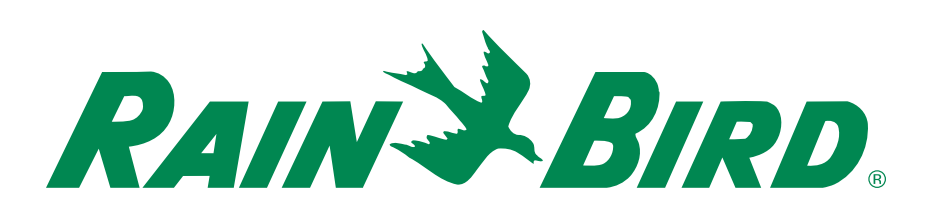

# Rain Bird Golf Decoder Troubleshooting Guide

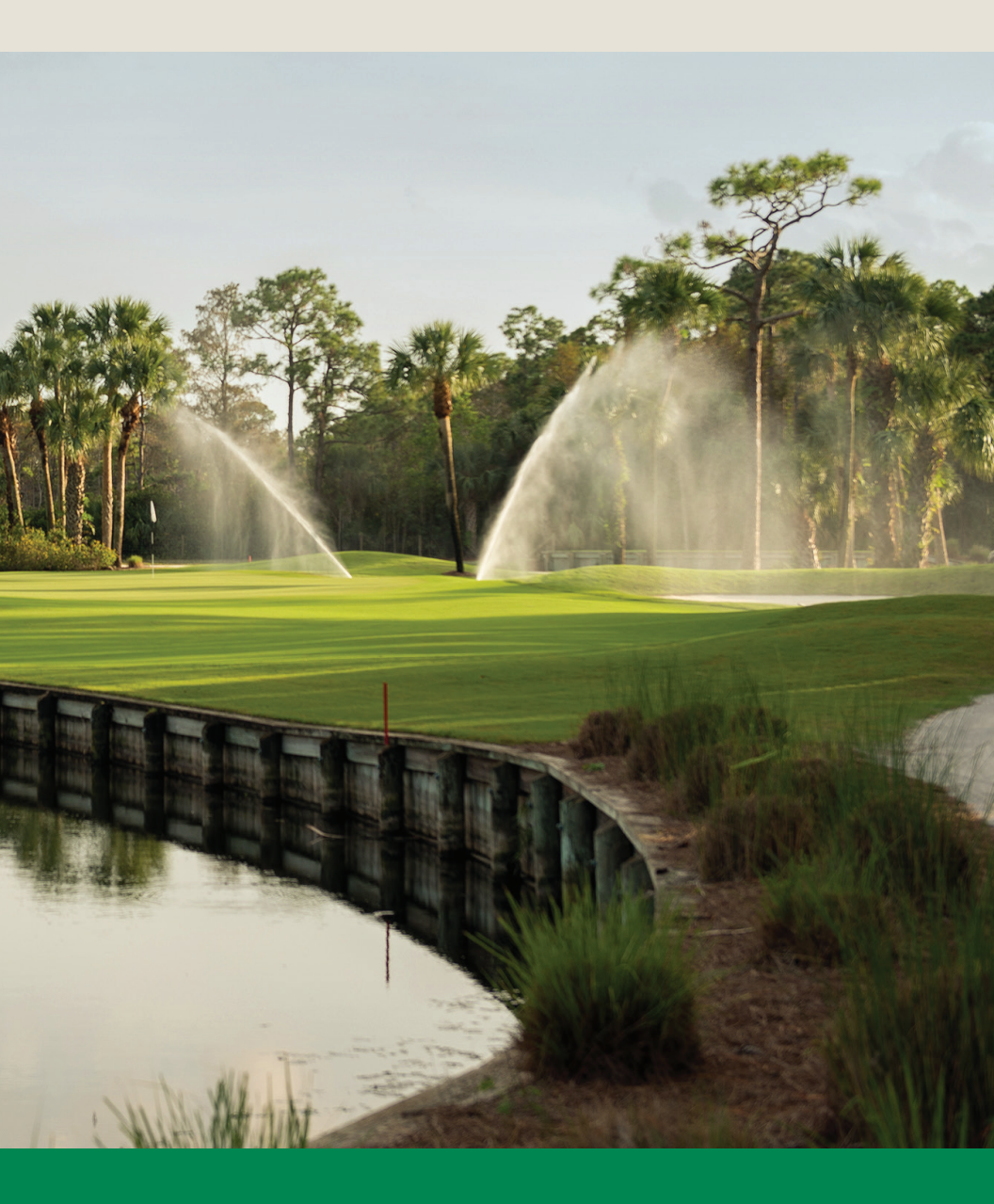

Install Confidence: Install Rain Bird<sup>®</sup> Golf Irrigation Products.

### Decoders

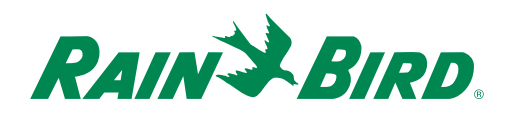

Golf course irrigation systems operate in a dynamic and challenging environment. There are many things that can affect the performance of the system. This Troubleshooting Guide is designed to assist you in finding solutions for performance challenges that may randomly affect Rain Bird<sup>®</sup> golf rotors.

For additional information about the troubleshooting procedures included in this guide—or for answers to any of your questions at any time—contact your local Rain Bird Golf Distributor.

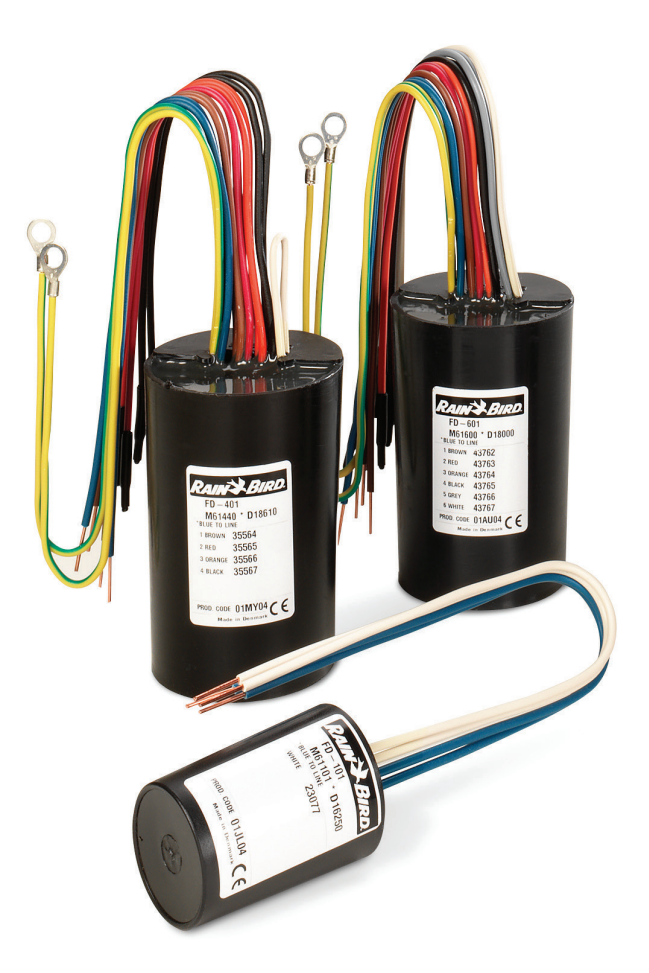

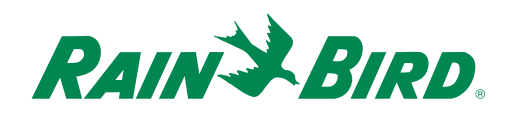

### Decoders

## **General Information**

Calculate expected "At Rest" current draw on each wire path and each LDI or SDI interface.

- FD-101 = 0.5 mA
- FD-102 = 0.5 mA
- FD-202 = 1.0 mA
- FD-401 = 1.0 mA
- FD-601 = 1.0 mA

Prior to troubleshooting when using a clamp meter, make sure you know the static current draw of the wire path or sections of wire path you will be troubleshooting. (1) To calculate the static current draw at an individual wire path section, add the number of decoders that are downstream from the test point, and multiply it by the current draw of each decoder to determine the total calculated current draw of the wire section after the test point. (2) To calculate the static current draw of an entire wire path, add the number of decoders on the entire wire path, and multiply it by the current draw of each decoder to determine the total calculated current draw of the wire path. (3) To calculate the static current draw of an entire interface, add up all calculated wire path current draws that are connected to the interface.

NOTE: If the wire path has been looped, you must break the loop in order to properly troubleshoot current draw using a clamp meter.

## Example:

### **BLUE WIRE**

- 100 FD-101 x 0.5 mA = 50 mA
- 25 FD-202 x 1.0 mA = 25 mA
- 10 FD-401 and FD-601 = 10 mA
- Total Blue Wire current = 85 mA

### RED WIRE

- 80 FD-102 x 0.5 mA = 40 mA
- 20 FD-202 x 1.0 mA = 20 mA
- 15 FD-401 and FD-601 = 15 mA
- Total Red Wire current = 75 mA

### Total Current for LDI or SDI = 85 + 75 = 160 mA

## Decoders

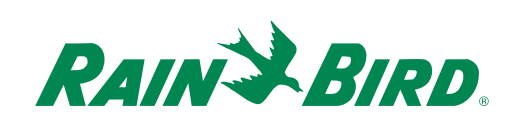

## **Tool List**

- DPU-210
- Spare Decoders
- Clamp Meter (current specifications are available by calling **1-866-GSP-XPRT**)
- Digital Multi-Meter
- Direct Bury Wire Splice Kits
- MAXI<sup>™</sup> Wire Strippers
- Wire Strippers
- Wire Connectors
- Line Surge Protector
- Linesman Pliers
- Extra MAXI Wire
- Updated "As-Built" drawing "As Built" should show wire path colors, decoder locations, expected current draw per wire path and expected current draw per LDI/SDI.

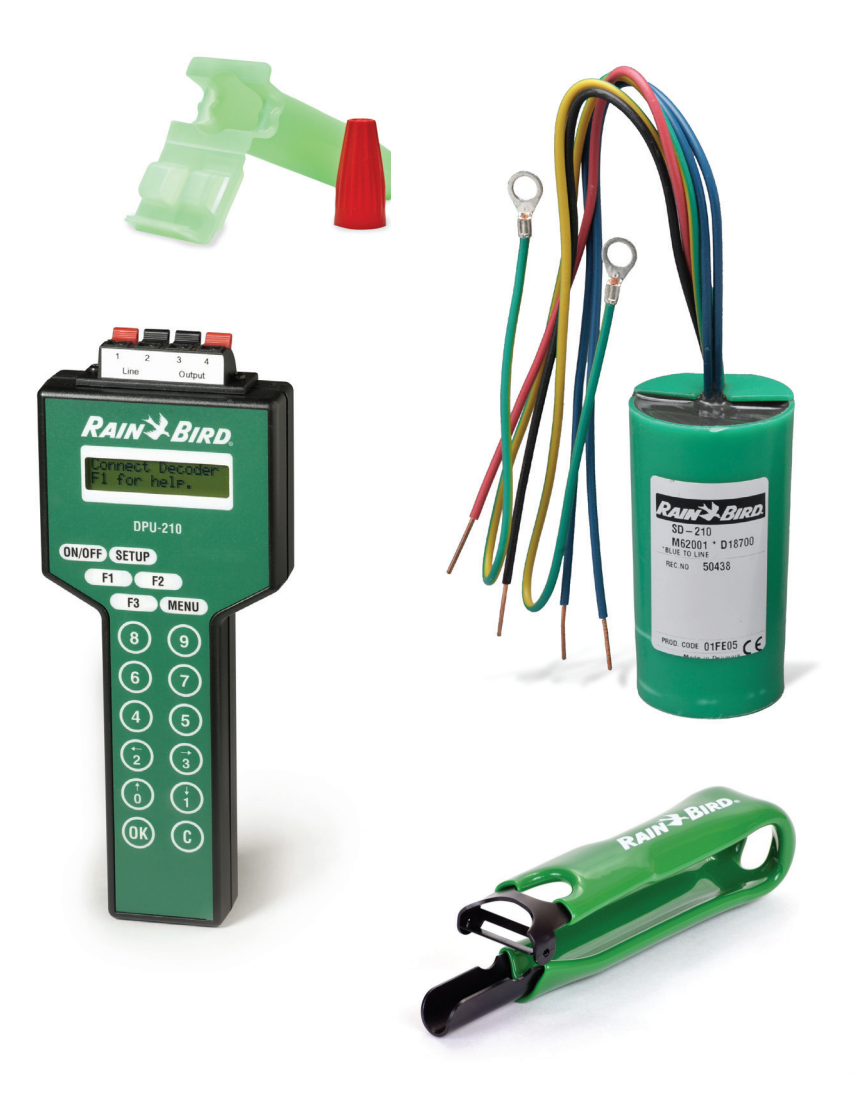

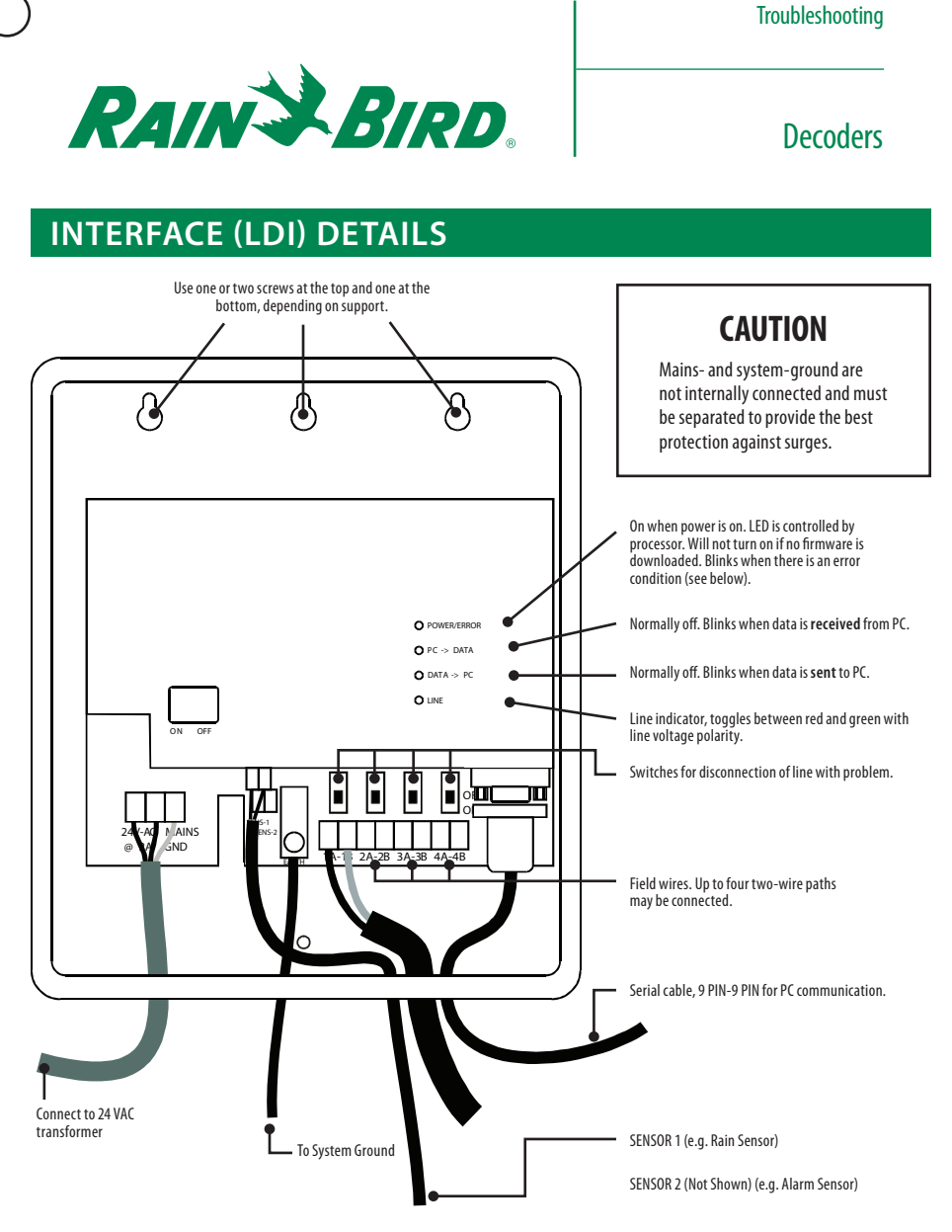

During power up, the LED's will blink in sequence ending with POWER LED on for 5 seconds.

If the POWER LED blinks, it means that an error is detected by the unit. The reason for the error is indicated by the other LED's:

- If DATA->PC is ON = line voltage has been switched off because connection to the PC is lost.
- If LINE is ON = line voltage is below 25 V (short).

### LOCATING A BAD DECODER USING A CLAMP METER

In the Decoder Diagnostics screen select 60Hz test mode to allow the clamp meter to measure current. When done with
troubleshooting remember to cancel the 60Hz test mode to resume irrigation.

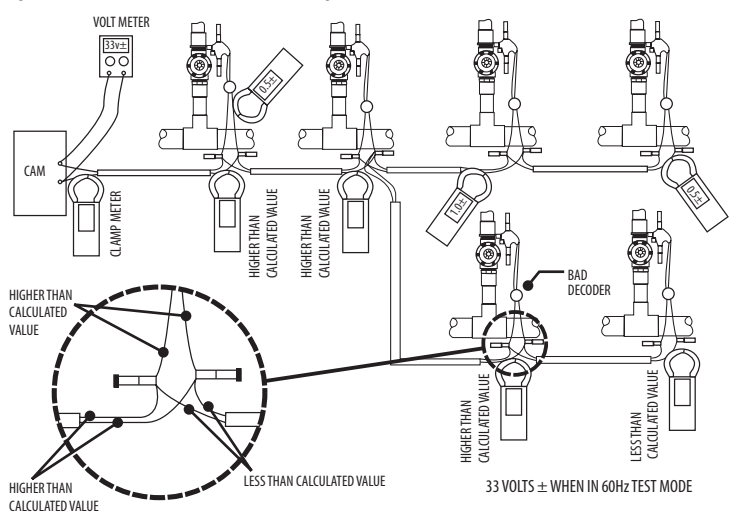

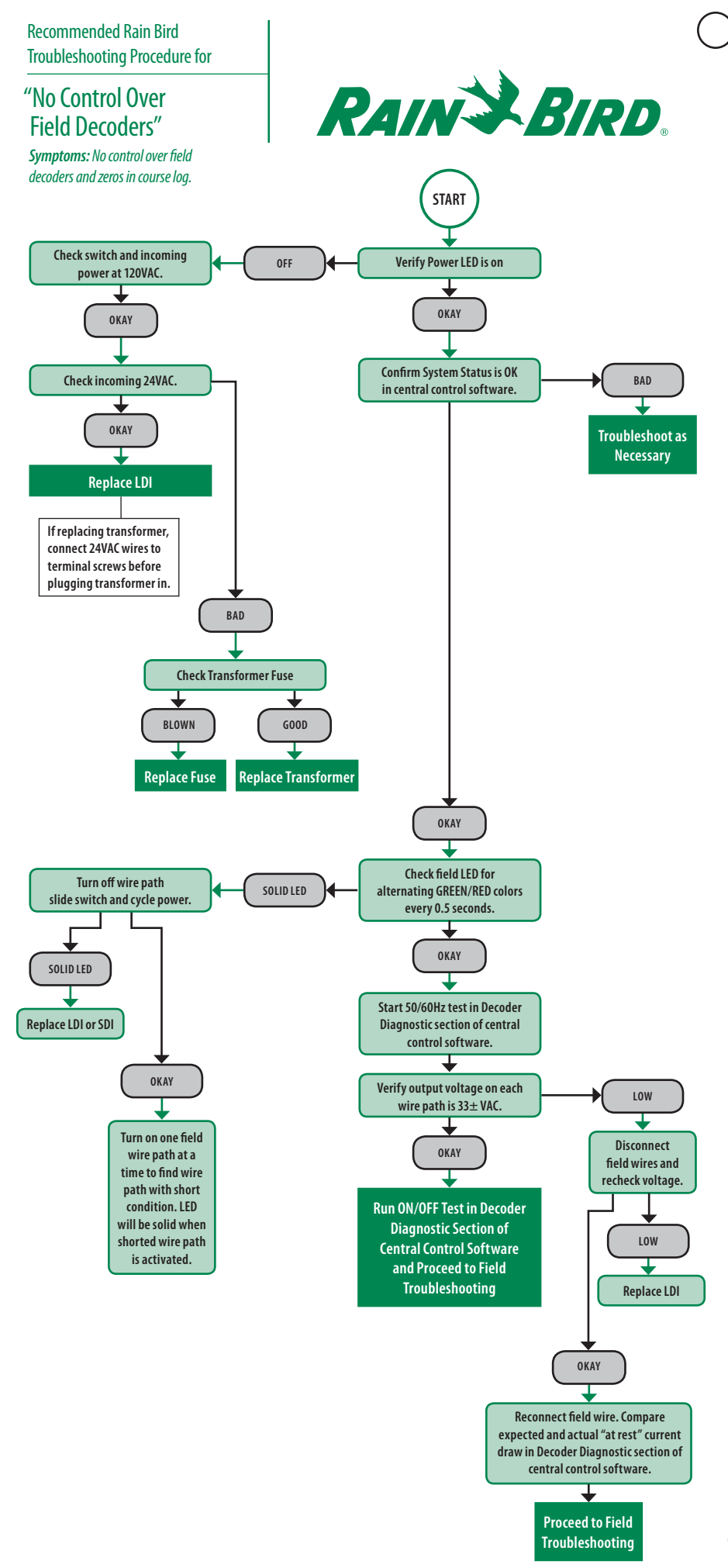

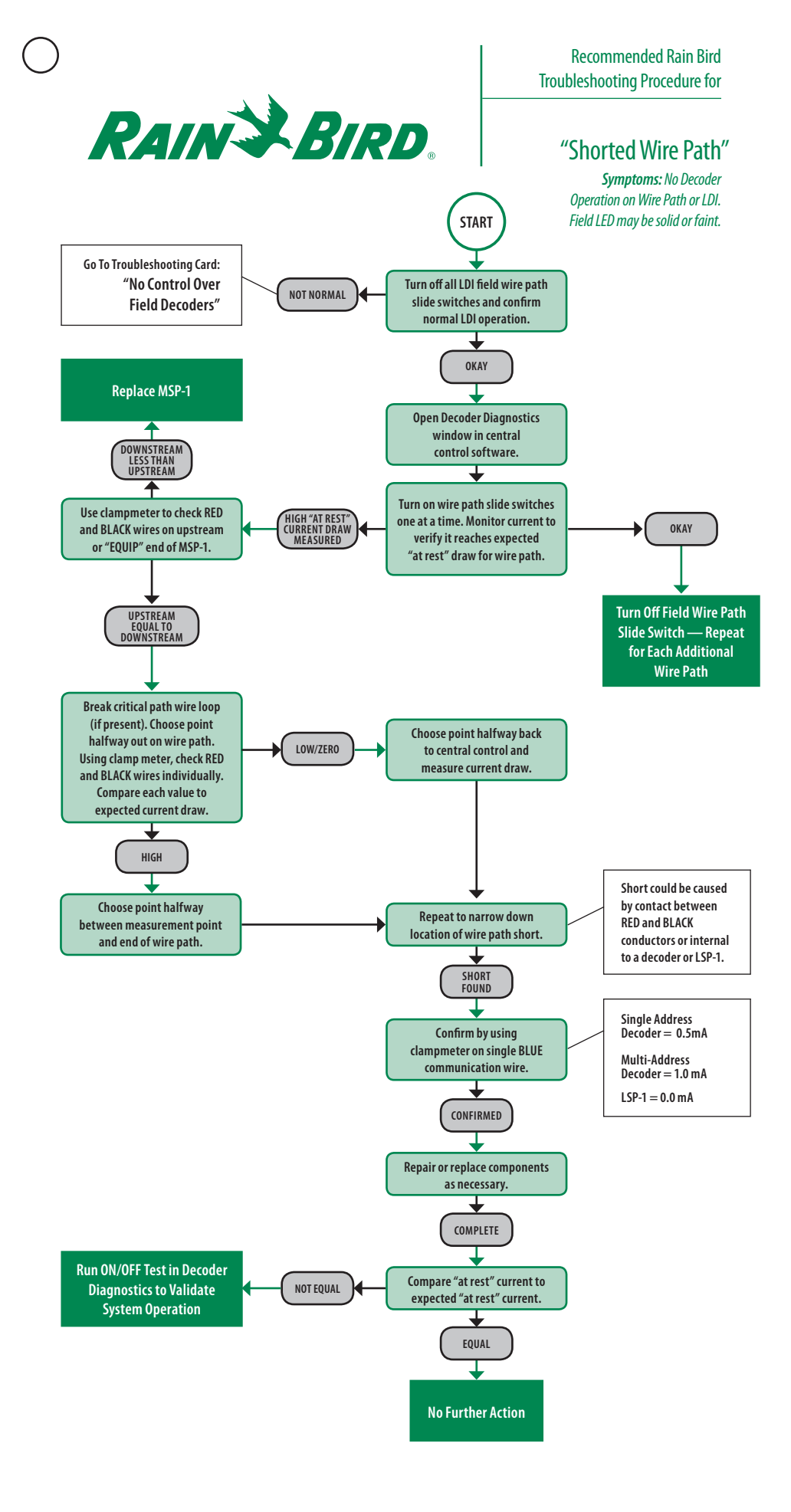

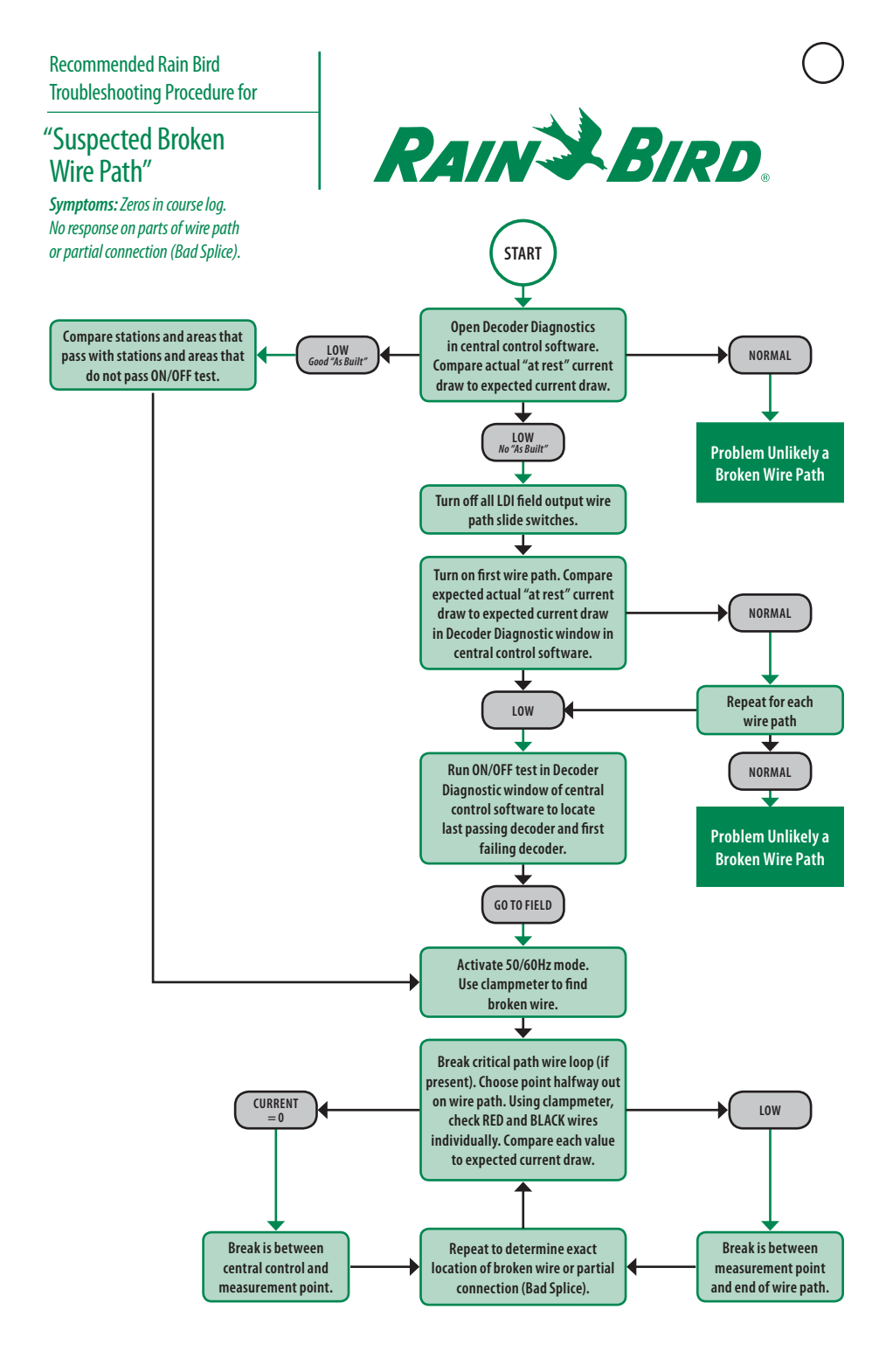

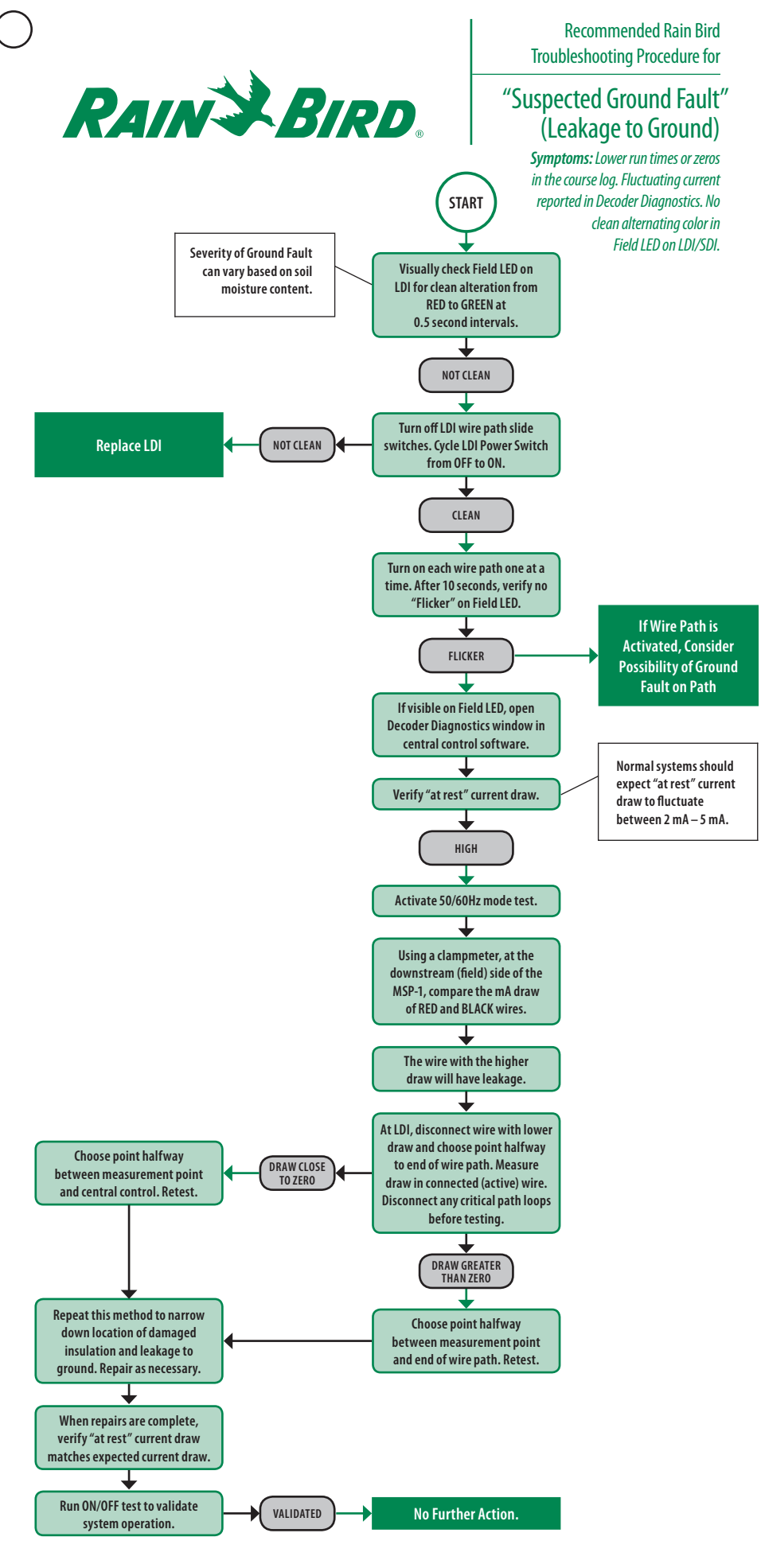

## Discover the TRUE Benefits<sup>™</sup> of a Rain Bird System

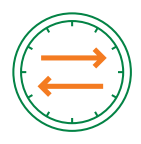

### **Timeless Compatibility**

Rain Bird golf irrigation products make it easy and affordable to maintain a state-of-the-art irrigation system that updates as your course does.

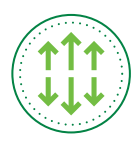

#### **Real-Time Response**

Get automatic optimization between your Central Control and the field with continuous two-way communication.

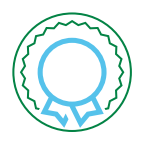

### **Unmatched Quality**

In engineering, design and testing, Rain Bird rigorously tests every product to stand up to the world's harshest conditions.

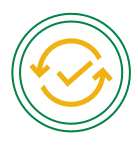

### Easy To Use

From software interfaces to rotor designs, Rain Bird products help you and your crew find a quicker, hasslefree path to top playability.

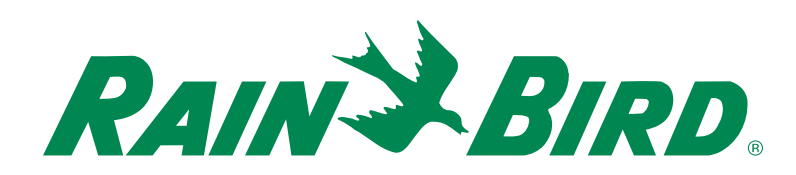

**Rain Bird Corporation** 970 W. Sierra Madre Azusa, CA 91702 Phone: (626) 812-3400 Fax: (626) 812-3411

#### rainbird.com/golf

Follow us @RainBirdGolf 🔰

**Rain Bird Corporation** 6991 E. Southpoint Road Tucson, AZ 85756 Phone: (520) 741-6100 Fax: (520) 741-6117 **Rain Bird International, Inc.** 1000 West Sierra Madre Azusa, CA 91702 Phone: (626) 963-9311 Fax: (626) 852-7343